# Lab 5: Week 3 - Sending Cellphone Alerts

### Purpose

Imagine the not too far-fetched scenario: COVID-19 vaccines must be kept cold during transit and storage. To ensure this, continuous monitoring of temperature seems like a good idea. Having a system that sends an alert in case of unsuitable storage conditions would be even better.

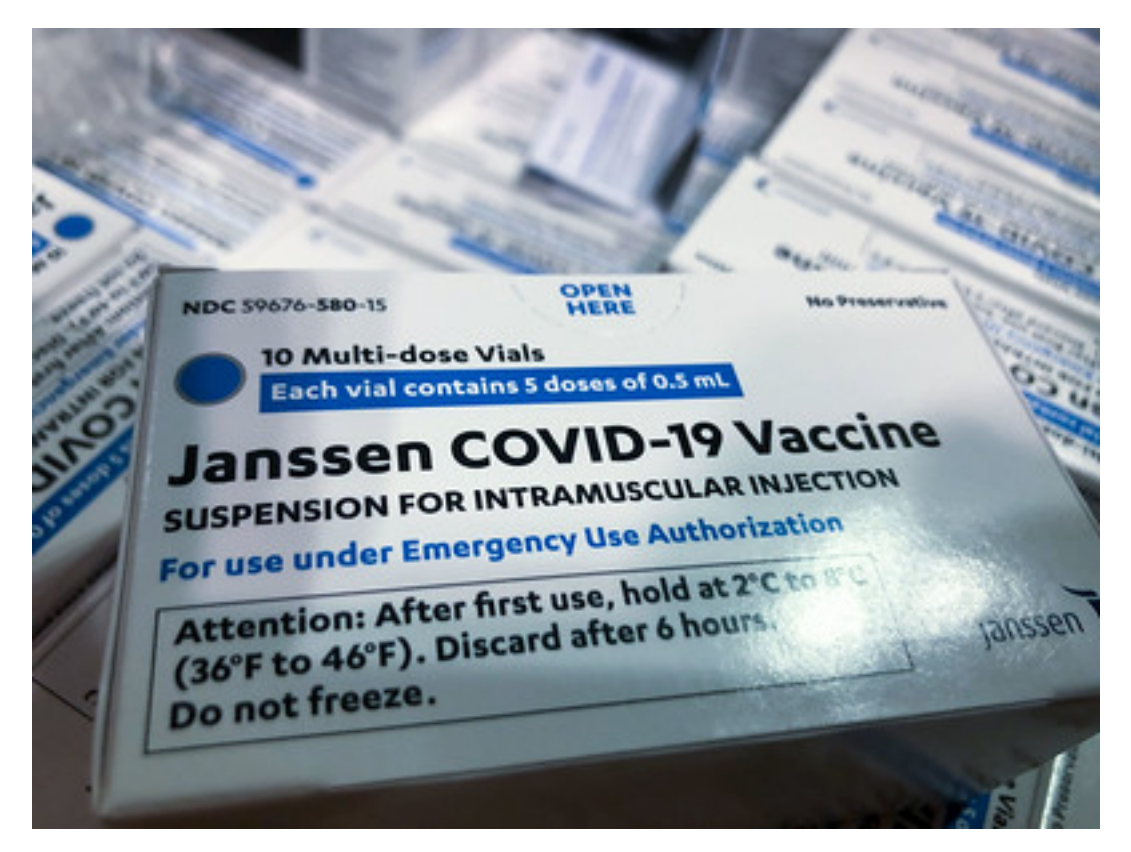

Figure 1: Credit: NYC National Guard, via Flickr, CC-BY-ND 2.0

In this fourth part of the thermocouple lab you will add to your Python script to send a notification to your cell phone if a specific temperature threshold has been crossed. You will also add to the Python code to activate an LED in flashing mode if the temperature is approaching the threshold value and to remain turned on (not flashing) if the threshold temperature has been exceeded.

# Learning Goals

The goals of this portion of the Lab are to:

• Become familiar with Python programming used to control sensors and physical systems

- Activate the LED warning system when critical parameters are being reached or exceeded
- Notify the user's cell phone when warnings are happening and action is needed

## Background

COVID-19 spurred many technological advances. One of those advances, the mRNAbased vaccine, promises to revolutionize modern medicine and help humans rapidly respond to new and emerging infectious agents. The vaccines can be adapted rapidly to new pathogens are easy to mass produce. Distribution, however, was a major challenge – as the mRNA vaccines need to be kept cold as soon as they are produced, throughout the entire global distribution process, and right up until they are administered to a patient. Both UPS and FedEx had to make major accommodations to ensure the vaccine was kept cold while in transit – and this transition was not easy. Hundreds of thousands of doses of the new mRNA COVID vaccine were known to have spoiled due to excessive temperature exposure. Many more vaccine doses are likely to have failed due to excessive temperature exposure, but without continuous monitoring, went unnoticed.

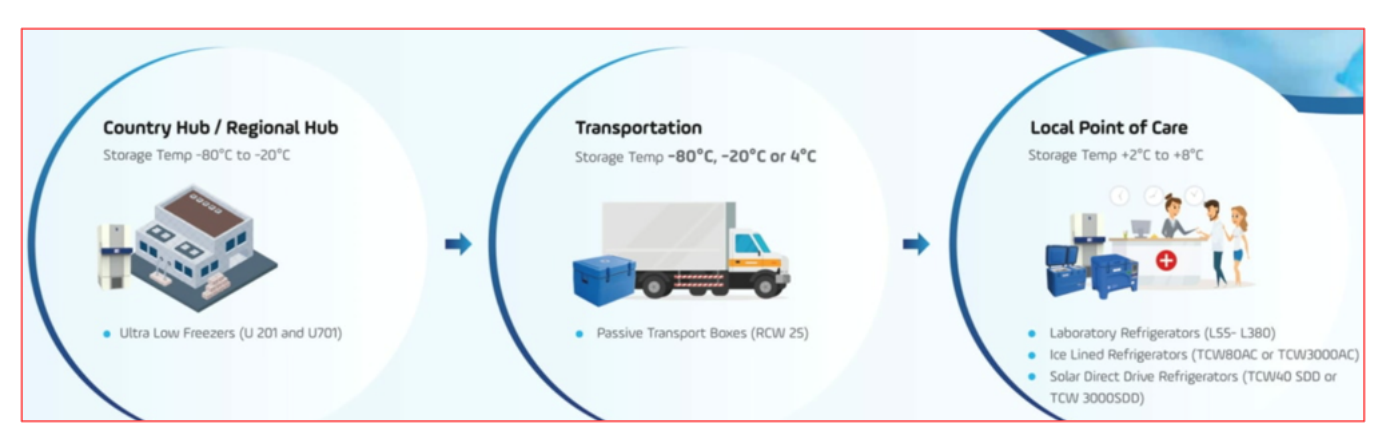

Figure 2: Vaccine Transport Chain

In this Lab, we will be simulating an mRNA vaccine shipment that must be kept below 8oC. We will use the thermocouple temperature setup we have been developing but will be adding a few key features. First, the temperature monitoring system will run continuously instead of creating a known number of samples. Second, the temperature monitoring system will activate a flashing LED alert staff BEFORE a critical temperature is reached. Third, the system will send an SMS message to the staff's cell phone to alert them that action is needed. Fourth, the system will inform staff if the threshold both by cell phone and a steady LED light if the critical temperature has been exceeded and the vaccine has been compromised (and thus should not be used).

### Methods

#### Methods - Step 1: Thermocouple Hardware Connections

#### Important

Shut down the RPi before making the connection and ask an instructor to get the wiring checked before turning it back on!

Connect the RPi to the MAX31856 as shown in the diagram below.

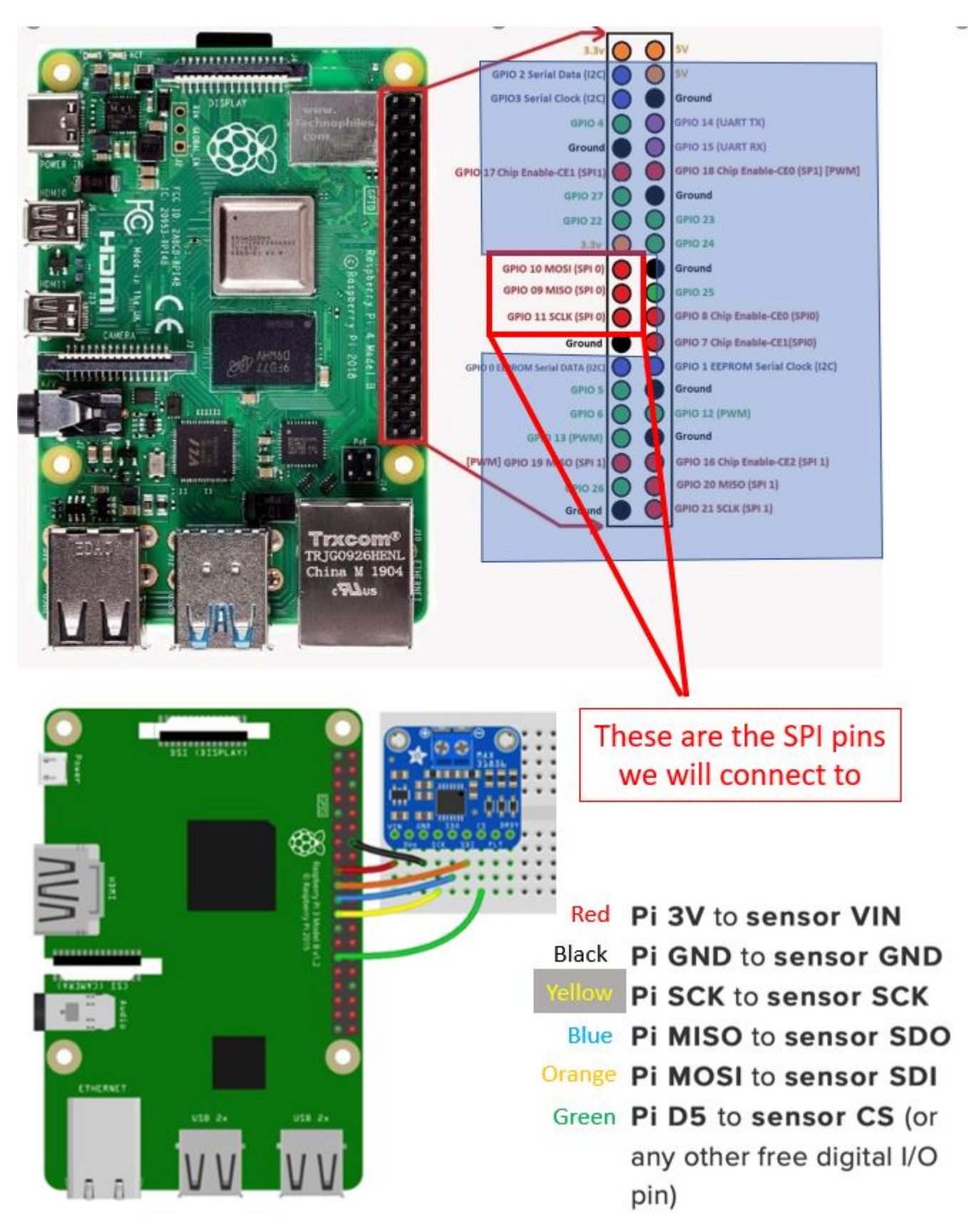

Figure 3: MAX31856 Wiring Instructions

# Methods - Step 2: Physical Connection for the LED

Connect the LED like in week 2. You might want to connect a second LED to activate if temperatures are too high (this is optional).

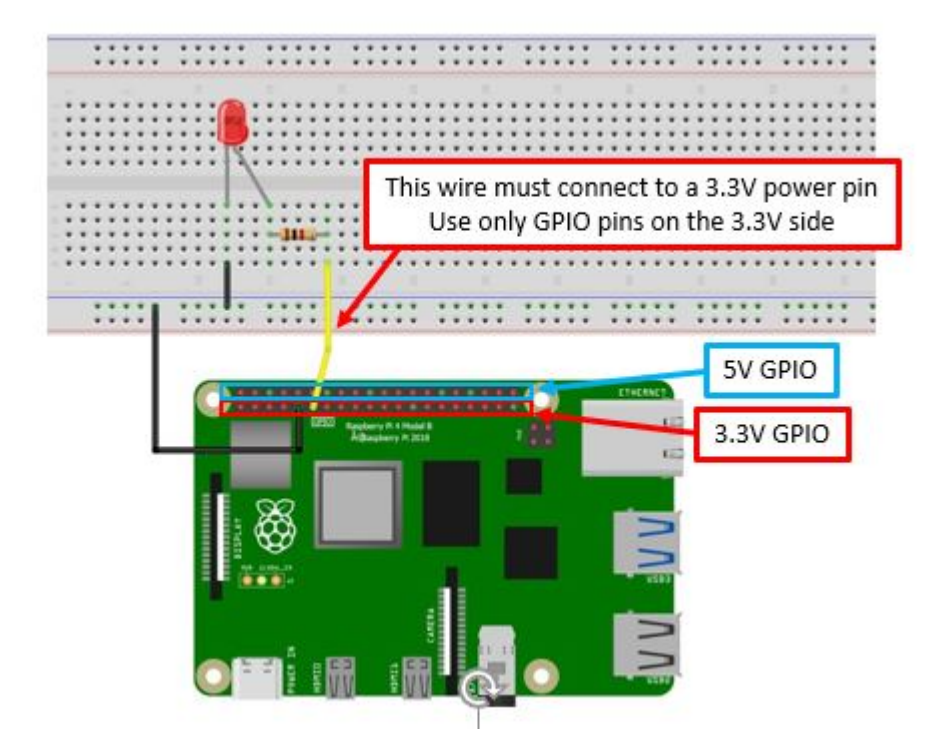

Figure 4: Wiring diagram to connect the LED to the RPi for automated control

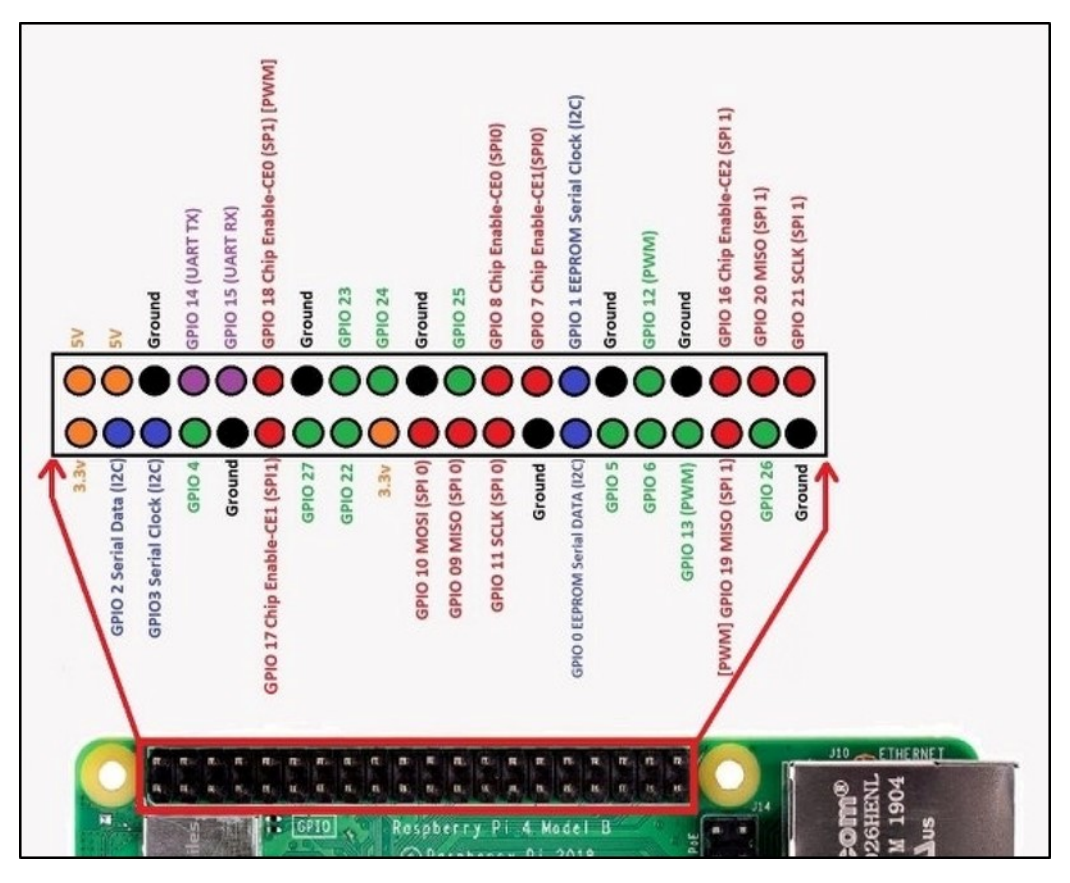

Figure 5: GPIO Overview

# Methods - Step 3: Controlling the LED and Sending Alerts

For this lab, we will be sending two different alerts using the same LED. The LED should produce a flashing Warning signal BEFORE our critical temperature is reached, thus alerting staff to take action to cool the vaccine. IF the critical temperature is reached, the vaccine will be compromised and should be disposed of. IF the critical temperature is exceeded at any point in time, the LED should turn on and stay on.

There are many ways to accomplish this using Python. An example code is shown below. Notice that the MAX TEMP EXCEEDED alert comes first in the program - before the flashing alert indicating we are getting close to the maximum temperature.

It is necessary to put the MAX TEMP EXCEEDED warning first because anything above 8 degrees will satisfy both the flashing warning AND the max temp warning. If the loop is written with the flashing warning first, it will always cause the LED to flash for any temperature above that threshold and the IF loop will end. Therefore, we need to put the higher temperature condition first in the loop.

### i Note

If you wanted to change the order, you would need to change the conditions of the if-elif-else statement. *Can you imagine how?* 

Add to your Python code to make the LED flash when the temperature is above 2°C and for the LED to remain on for temperatures above 8°C.

The code for the flashing LED (shown below) is available on GitHub: Lab 5 Day 3 ....

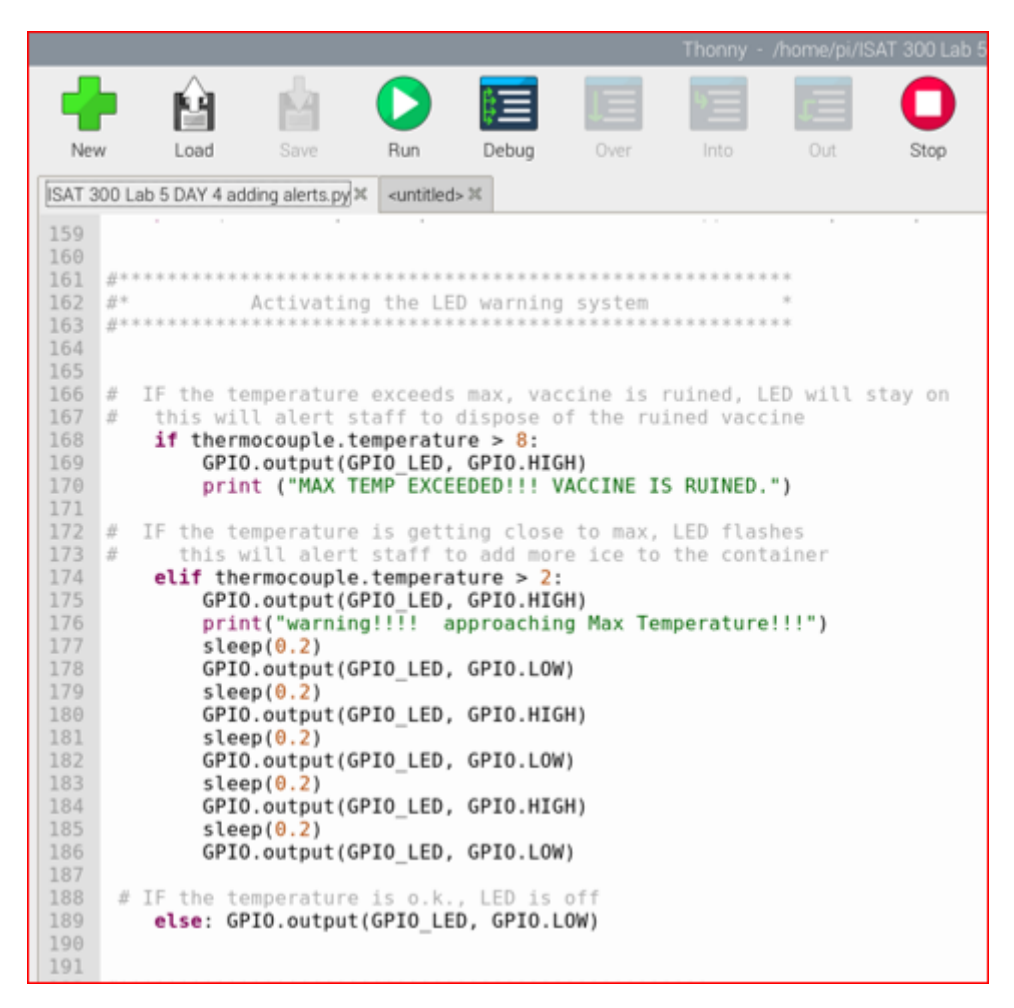

Figure 6: Code with Flashing LED

Merge your program with the provided code and use the ice water provided to test your system and ensure that it is working correctly.

# Methods - Step 4: Installing the Pushover notifications App

The Raspberry Pi can connect to external devices through hardwire, WiFi, and Bluetooth - but it cannot connect directly to the SMS messaging system that is used by cell phones to transmit text messages via cell towers. To do this, we will be using a third-party Application called Pushover. We will then need to use their API to obtain security permissions to allow our Raspberry Pi to connect to their servers (just as we did with Google's API last week). Once the proper security tokens have been obtained, we will add them to our Python script and insert the necessary code to enable the RPi to send messages to the cell phone via SMS text messaging.

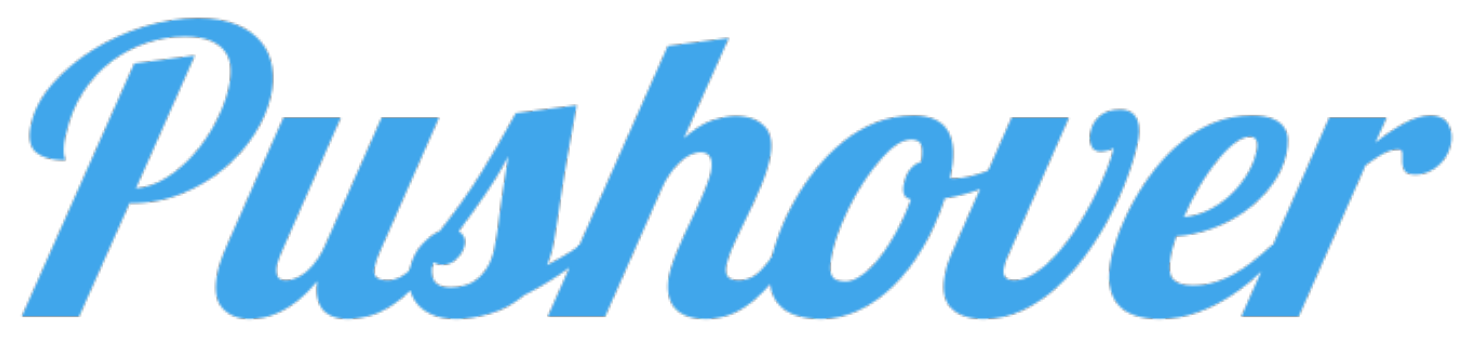

Figure 7: Pushover App

### **i** Pushover free trial

The Pushover App is free to install on Android phones (free for 30 days – then \$4.99 for unlimited use after that).

#### Important

Before the lab: Please have one team member install the app on their cell phone! Record the Username and Password; these will be needed for the API.

### Methods - Step 5: Activating the Pushover API

The next steps must be done on the Raspberry Pi, so we can download the necessary security keys.

- 1. Go to: https://pushover.net
- 2. Login using your Pushover username (email) and password. Leave this window open so you can access the user/group key (you will need to copy this into the python script)

| <b>Pushover</b> Android                                      | iPhone & iPad D        | esktop Integrati                                                                                              | ions Teams                                               | API             | Blog H | elp Settings | Logout |  |  |
|--------------------------------------------------------------|------------------------|----------------------------------------------------------------------------------------------------|----------------------------------------------------------|-----------------|--------|--------------|--------|--|--|
|                                                              |                        | Latest Pi                                                                                                    | ushover News: Pus                                        | shover Turns 10 |        | LISER        | KEV    |  |  |
| Push a Notification                                          | ı                      |                                                                                                    | Yc                                                       | our User Key    |        | USER         | KL I   |  |  |
| To send a notification to one<br>send notifications programm | ow. To To just         | To receive notifications from a Pushover-powered application, service, or website, just supply your user key: |                                                          |                 |        |              |        |  |  |
| Send As:                                                     | Pushover               | ~                                                                                                    |                                                          | ux5vci6g        | jm9tn  | g1twgej19    | m      |  |  |
| Device:                                                      | All active devices     | ~                                                                                                    | To receive Pushover notifications from e-mails, send to: |                 |        |              |        |  |  |
| Sound:                                                       | (Device default sound) |                                                                                                    |                                                          |                 |        |              |        |  |  |
| Priority:                                                    | Normal                 | ~                                                                                                    |                                                          |                 |        |              |        |  |  |
| Title:                                                       | optional               |                                                                                                    | Your Quiet Hours (Edit)                                  |                 |        |              |        |  |  |
| Message:                                                     |                        |                                                                                                    | You do not have any enabled quiet hours.                 |                 |        |              |        |  |  |
|                                                              |                        | le                                                                                                    |                                                          |                 |        |              |        |  |  |
| URL:                                                         | optional               |                                                                                                    |                                                          |                 |        |              |        |  |  |
|                                                              | Send Notification      |                                                                                                    |                                                          |                 |        |              |        |  |  |
|                                                              |                        |                                                                                                    |                                                          |                 |        |              |        |  |  |

Figure 8: Retrieving your API Key

- 3. Open the API tab in a new window. Click on *Register your application* in step 1.
- 4. Enter a name for your Application (e.g. the Lab Name)
- 5. (**Optional**) Open the browser to find a square image you would like to use for the notifications. Save the image to the RPi. If the image is not already a PNG, simply open it and use *Save As* to make it a PNG. I will be using Duke Dog.
- 6. Click Create Application

| Pushover Andro                                                                                                    | id iPhone & iPad                                                                                                    | Desktop                             | Integrations                           | Teams                       | API                                   |                                     | Blog                         | Help                    | Settings                   | Logout     |
|----------------------------------------------------------------------------------------------------|----------------------------------------------------------------------------------------------------|-------------------------------------|----------------------------------------|-----------------------------|---------------------------------------|-------------------------------------|------------------------------|-------------------------|----------------------------|------------|
|                                                                                                    |                                                                                                    |                                     | Latest Pushove                         | er News: Pu                 | shover Turns 10                       | )                                   |                              |                         |                            |            |
| Create New Application/API Token                                                                                                    |                                                                                                    |                                     |                                        |                             |                                       |                                     |                              |                         |                            |            |
| To start pushing notifications with Pushover, you'll need to create an Application and get a unique API token, which you can do here. Each website, service, application, plugin, etc. may only be registered once and each application can send 10,000 messages per month for free. Additional message capacity may be purchased after creating an application. For more on monthly limits, see our API page. |                                                                                                    |                                     |                                        |                             |                                       |                                     |                              |                         |                            |            |
| Application Information                                                                                                    |                                                                                                    |                                     |                                        |                             |                                       |                                     |                              |                         |                            |            |
| Name                                                                                                    | ISAT300Lab5                                                                                                    |                                     |                                        |                             |                                       |                                     |                              |                         |                            |            |
|                                                                                                    | This name should<br>If messages are se                                                                                                    | be short (20 c<br>ant with no title | haracter maximu<br>a, this name will t | m), such as<br>be displayed | "Nagios", "Adiu<br>I.                 | ım", or "Network                    | ( Mon.                       | E                       | DE                         | S          |
| Description                                                                                                    | Ion: Continuous Temperature Monitoring with SMS and visual alerts                                                                                                    |                                     |                                        |                             |                                       |                                     |                              |                         |                            |            |
| URL                                                                                                    | Optional Control of the second second |                                     |                                        |                             |                                       |                                     |                              |                         |                            |            |
| Icon                                                                                                    | If this is a public ap                                                                                                    | op/plugin, you<br>Dog.png           | can include a U                        | RL to point                 | to a Lapage,                          | Github repo, or                     | anything els                 | se related              | to the app.                |            |
|                                                                                                    | To customize your<br>be resized.                                                                                                    | app's notifica                      | tions, upload a 7                      | 2x72 icon ii                | n PNG format (ti                      | ransparent backg                    | ground prefe                 | erred). An              | y images not               | 72x72 will |
|                                                                                                    | By checking the token may be regised                                                                                                    | iis box, you aç<br>stered per sou   | gree that you hav<br>Irce and you agre | e read our<br>ee that this  | Terms of Service<br>token will not be | e and our Guide<br>e used to circum | to Being Fri<br>vent our fre | endly to c<br>e usage a | our API. Only<br>llowance. | one API    |
| Screenshot                                                                                                    | Create Applicati                                                                                                    | on                                  |                                        |                             |                                       |                                     |                              |                         |                            |            |

Figure 9: Setting up the Pushover App

If everything is working correctly, you should see this screen displaying your API Token/ Key.

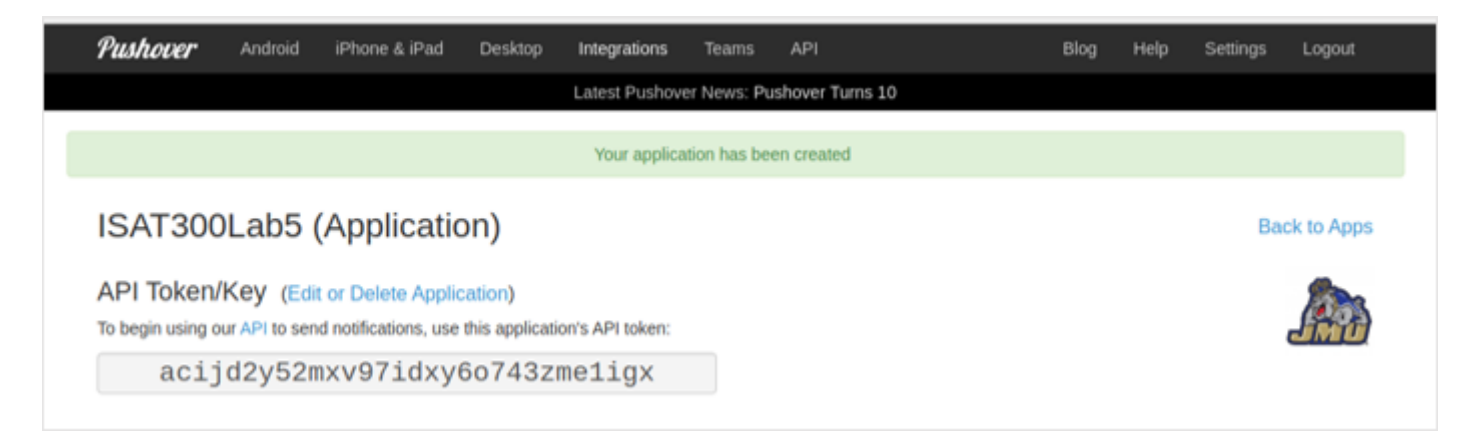

Figure 10: Successful Pushover Configuration

7. Test your system using the *Python* code shown below. It is available on GitHub: pushover.py

## Important I

Note that you will need to enter YOUR User Token/key and YOUR App Token/key

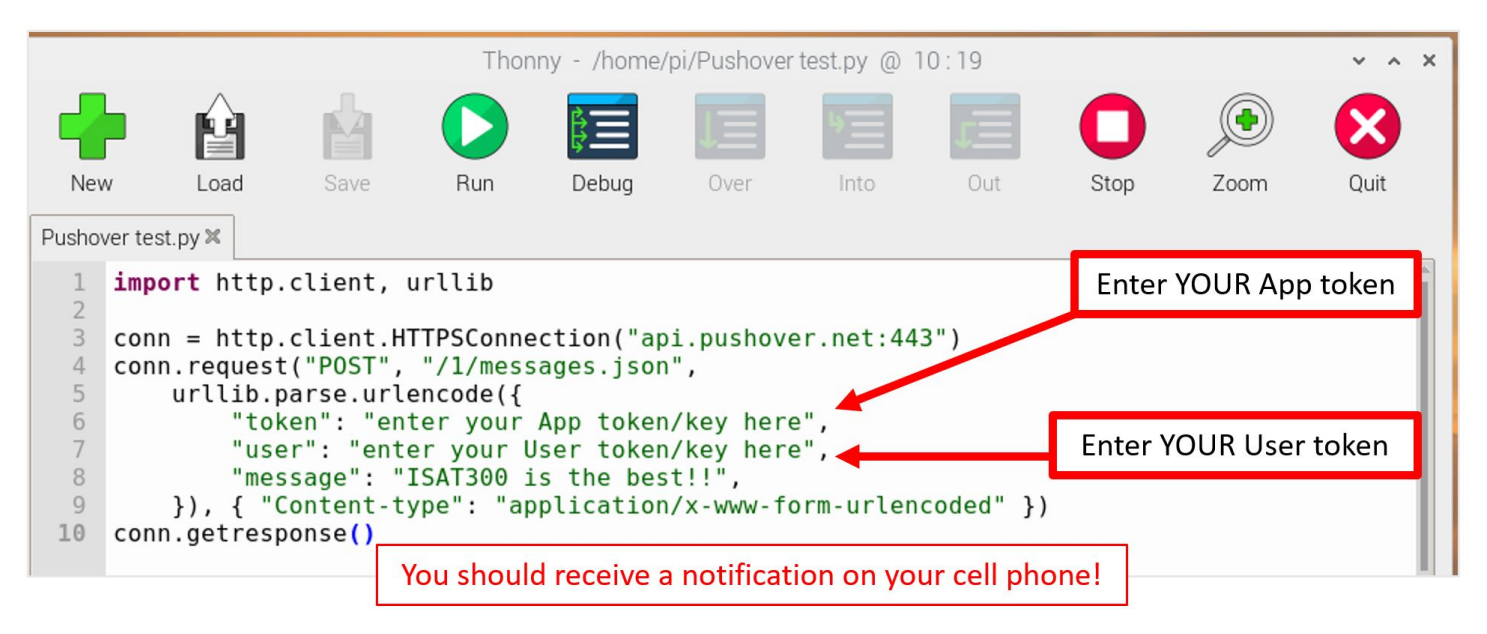

Figure 11: Testing the Pushover App

# Methods - Step 6: Finalizing the Python Code

#### Important

Google requires you to re-authenticate every week. This means the token.json expires and your program will produce an error.

To avoid this, you need to delete the token.json file from your *Lab 5* folder. If you then run the program again. The code will check for the credentials.json file and ask you to re-authenticate. Follow the screen prompts to then log back into your *ISAT 300* google account.

1. Add the Pushover Python script to your Python code in the appropriate location.

You can embed this in the existing LED control loop (twice – once for Max Temp Exceeded, once for Approaching Max Temp.) OR you can create a new loop. In either case, it must come within the main control loop that will run until the temperature exceeds a certain threshold (I recommend 9 °C for the main control loop).

## i Optional

You can have Pushover send email notifications as well as sounds and images. Visit Pushover.net for more details if you would like to add these to your Python code.

2. Add error handling to ensure that the system keeps running.

Since we are planning to run the alert system over a longer time, we need to ensure that small, temporary network connection issues or other instabilities in the connection don't cause our program to crash and abort.

To do so, we implement two strategies:

• First, we increase the time that the API will try to establish the connection. We can do this by increasing the threshold before the API stops trying to establish a connection.

Add the following two lines near the top of your python program to do this.

```
import socket
socket.setdefaulttimeout(10) # Sets the default timeout to 10 seconds
```

• Secondly, we should also implement some error handling. In general error handling is something that we should always do, since we don't want our programs to fail completely if something goes wrong (or at least we want to know what happened to our program).

Python has a built in method to handle errors - called exceptions -, which is the try-except method.

A try-except block works very similar to an if-else statement. It will try to do the first thing, and if that does not work it will execute the alternative statement. In our case, we want to wrap our *API*-calls into a try-except block.

Modify the code inside the measurement loop, where the API is called, like this<sup>1</sup>:

```
try:
    result = ... #keep the code as is here
    result = ... #keep the code as is here
except socket.timeout as err:
    print("Connection timed out.")
```

Now, the program will try to connect and write to the google sheet. If that fails, rather than crashing, it will execute the print statement to print the error message and then continue with the loop.

3. Test your system to be sure it is working.

#### Important

#### Your system will run over the weekend!

Your goal is to be alerted when approaching the threshold temperature and when the threshold has been crossed.

You can monitor the situation at any time, from any location, using your Google Sheets.

<sup>&</sup>lt;sup>1</sup>Don't change the code the lines that contain the actual *API-call* and that begin with result =

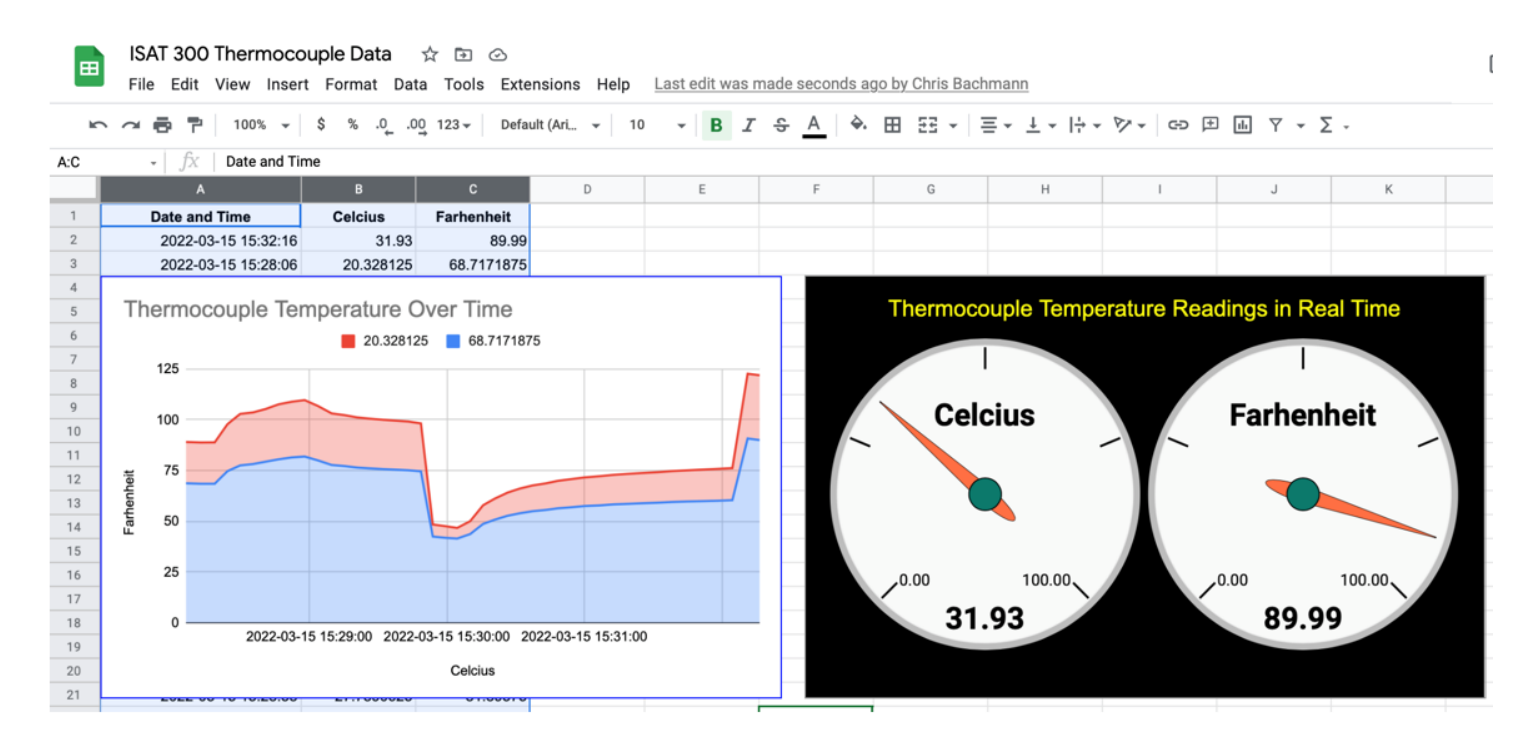

Figure 12: Monitoring temperature with the dashboard

# Acknowledgements

This Lab was designed by Dr. Chris Bachmann with modifications by Tobias Gerken. Special thanks to Joe Rudmin for helping secure necessary equipment and for providing lab support.

| Revision         | Description                                    | Author         |
|------------------|------------------------------------------------|----------------|
| 2025-04-03 (S25) | Error handling for google sheets API was added | Tobias Gerken  |
| 2025-03-19 (S25) | Moved deliverables to main page for lab        | Tobias Gerken  |
| 2024-03-27 (S24) | Updated to Web and updates for clarity         | Tobias Gerken  |
|                  | Initial Version                                | Chris Bachmann |